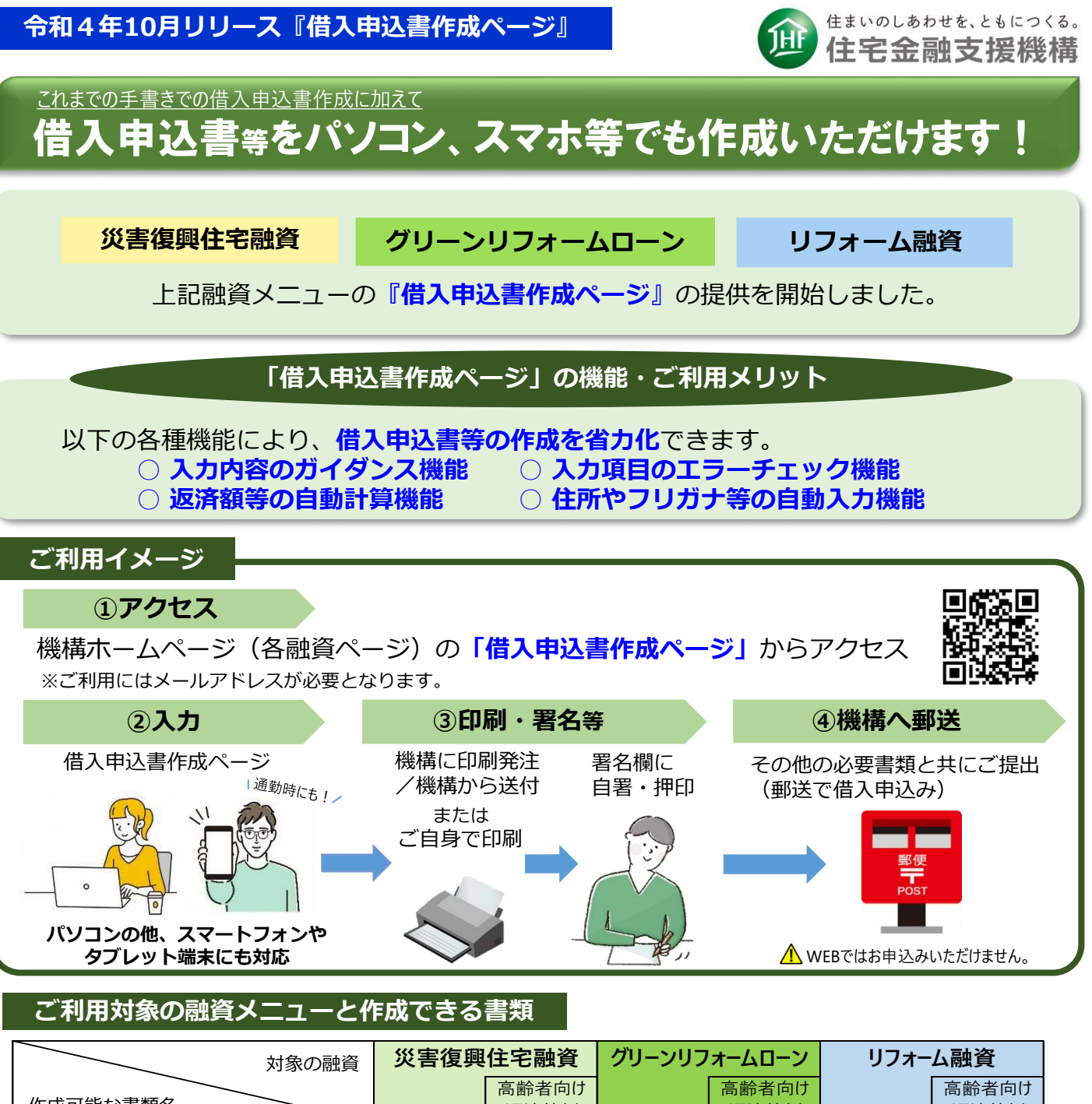

| 対象の融資              | <b>災</b> 舌 復興 任 毛 融 貧 |               | クリーシリノオームローン |               | リノオーム融貨 |               |
|--------------------|-----------------------|---------------|--------------|---------------|---------|---------------|
| 作成可能な書類名           |                       | 高齢者向け<br>返済特例 |              | 高齢者向け<br>返済特例 |         | 高齢者向け<br>返済特例 |
| 借入申込書              | 0                     | 0             | 0            | 0             | 0       | 0             |
| 商品概要説明書等に関する確認書    | 0                     | -             | -            | -             | -       | -             |
| 今回の借入申込みに当たっての申出書等 | -                     | 0             | -            | -             | -       | -             |
| 申込内容確認書            | _                     |               | 0            | 0             | 0       | 0             |

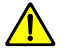

0120-0860-35

借入申込みに当たっては、上記以外にも必要書類がございます。(例:本人確認資料、収入証明書等) 必要書類等の詳細は、機構ホームページまたは事前にお取り寄せいただく各融資のご案内にて ご確認いただくか、お客さまコールセンターへお問合せください。

## 住宅金融支援機構 お客さまコールセンター

(祝日、年末年始を除く。)。

営業時間 9:00 ~ 17:00

土日も営業しています

機構ホームページはこちら https://www.jhf.go.jp/

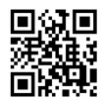

国際電話などで利用できない場合は、048-615-0420におかけください(通話料金がかかります。)。

通話

無料

## 借入申込書作成ページ画面のご案内

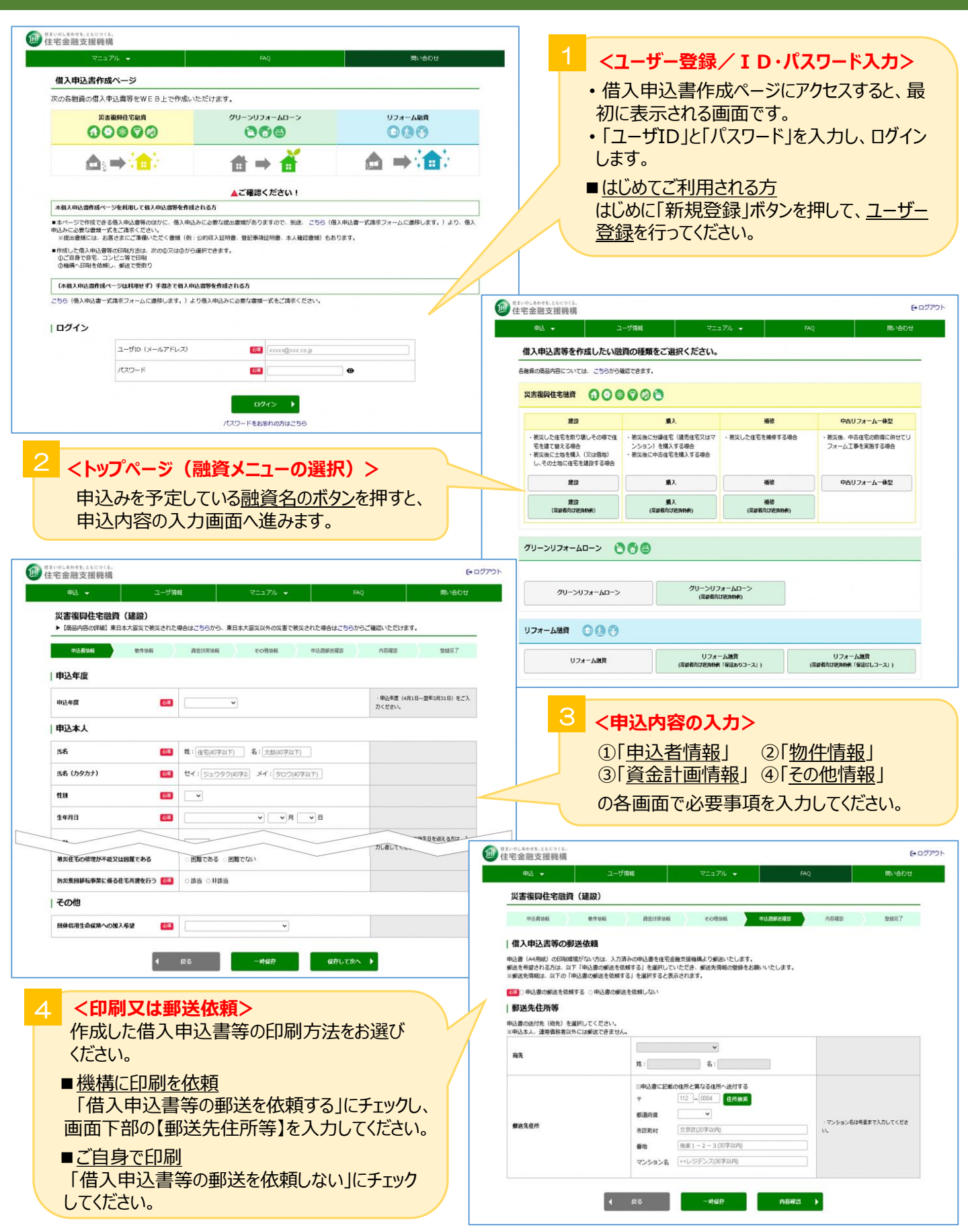